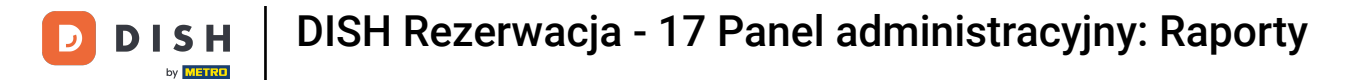

i

## Witamy w panelu DISH Reservation . W tym samouczku przedstawimy Ci przegląd funkcji raportów.

| DISH RESERVATION          |                                            |                                    |                        |                   | <b>¢</b> °       | Test Bist    | tro Trainin | ng 🖸          | <u> 4</u><br>4<br>7<br>7<br>7<br>7<br>7<br>7<br>7<br>7<br>7<br>7<br>7<br>7<br>7<br>7<br>7<br>7<br>7<br>7 |         |
|---------------------------|--------------------------------------------|------------------------------------|------------------------|-------------------|------------------|--------------|-------------|---------------|----------------------------------------------------------------------------------------------------|---------|
| Reservations              | Have a walk-in custor<br>reservation book! | omer? Received a reservation rec   | quest over phone / ema | l? Don't forget t | o add it to your | WALK-IN      |             |               |                                                                                                    |         |
| 🎮 Table plan              |                                            |                                    |                        |                   |                  |              |             | _             |                                                                                                    |         |
| 🎢 Menu                    | <                                          |                                    | Fri, 22 Sep            | - Fri, 22 Sep     |                  |              |             | •             |                                                                                                    |         |
| 🐣 Guests                  | There is <b>1</b> active lim               | it configured for the selected tir | ne period              |                   |                  |              |             | Show          | more 🗸                                                                                                   |         |
| 🕲 Feedback                |                                            |                                    |                        |                   |                  |              |             |               |                                                                                                    |         |
| 🗠 Reports                 |                                            | ⊖ Completed                        | Upcoming               | ⊖ Can             | celled           | <b>⊡</b> 1   | <b>4</b> 3  | <b>m</b> 1/50 |                                                                                                    |         |
| 🗢 Settings 🗸              | Fri, 22/09/2023                            |                                    |                        |                   |                  |              |             |               |                                                                                                    |         |
| ${\cal O}$ Integrations   | 02:45 PM                                   | Doe, John                          |                        | 3 guest(s)        | 1-2 (Restaurant) |              | Co          | onfirmed      | ~                                                                                                    |         |
|                           | Allergies: Peanuts                         |                                    |                        |                   |                  |              |             |               |                                                                                                    |         |
|                           | Print                                      |                                    |                        |                   |                  |              |             |               |                                                                                                    |         |
|                           |                                            |                                    |                        |                   |                  |              |             |               |                                                                                                    |         |
|                           |                                            |                                    |                        |                   |                  |              |             |               |                                                                                                    |         |
|                           |                                            |                                    |                        |                   |                  |              |             |               | 6                                                                                                    |         |
| Pause online reservations | Designed by Hospitality Dig                | ital GmbH. All rights reserved.    |                        |                   | FAQ              | Terms of use | Imprint     | Data privacy  | Privacy Se                                                                                               | ettings |

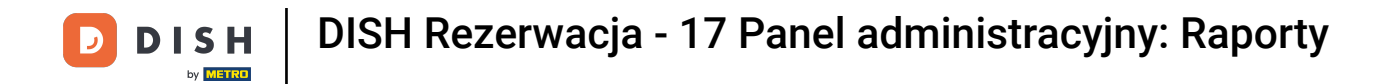

# Aby uzyskać dostęp do danych, kliknij Raporty w menu po lewej stronie.

| <b>DISH</b> RESERVATION                                |                                                                                                    | 🌲 Test Bistro Training 🕤 🛛 🏄 🗸 🕞                              |
|--------------------------------------------------------|----------------------------------------------------------------------------------------------------|---------------------------------------------------------------|
| Reservations                                           | Have a walk-in customer? Received a reservation request over phone / email? Don't forget to add it to your reservation book! | WALK-IN ADD RESERVATION                                       |
| Ħ Table plan                                           | Fri, 22 Sep - Fri, 22 Sep                                                                                                    |                                                               |
| 🐣 Guests                                               | There is <b>I</b> active limit configured for the selected time period                                                       | Show more 🗸                                                   |
|                                                        |                                                                                                    |                                                               |
| 🗠 Reports                                              | ○ All ○ Completed                                                                                                    | 💆 1 🚢 3 🥅 1/50                                                |
| 🌣 Settings 👻                                           | Fri, 22/09/2023                                                                                                    |                                                               |
| ${\cal O}$ Integrations                                | 02:45 PM Doe, John 3 guest(s) 1-2 (Restaura                                                                                  | nt) Confirmed 🗸                                               |
|                                                        | Print                                                                                                    |                                                               |
| Too many guests in house?<br>Pause online reservations | Designed by Hospitality Digital GmbH. All rights reserved.                                                                   | AQ   Terms of use   Imprint   Data privacy   Privacy Settings |

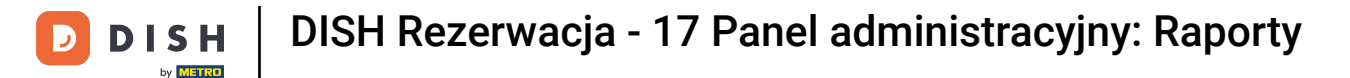

#### Teraz możesz zobaczyć podsumowanie liczby rezerwacji, jakie otrzymałeś w danym roku i miesiącu.

| <b>DISH</b> RESERVATION                                |                                |          |      |     |     |     |     |     |        |         |          | ¢      | • 1   | lest Bist | tro Trair | ning 🕤  | 4<br>4<br>7 | ~ ( <del>)</del> |
|--------------------------------------------------------|--------------------------------|----------|------|-----|-----|-----|-----|-----|--------|---------|----------|--------|-------|-----------|-----------|---------|-------------|------------------|
| Reservations                                           |                                | Dashbo   | ard  |     |     |     |     |     |        |         |          |        | h     | nsights   |           |         |             |                  |
| 🛏 Table plan                                           |                                |          |      |     |     |     |     |     |        |         |          |        |       | _         |           |         |             |                  |
| 🎢 Menu                                                 | Summary                        |          |      |     |     |     |     |     |        |         |          |        |       |           | Reserva   | ations  | Guests      |                  |
| 🛎 Guests                                               |                                |          | Jan  | Feb | Mar | Apr | May | Jun | Jul    | Aug     | Sep      | Oct    | Nov   | Dec       |           |         |             |                  |
| 🕲 Feedback                                             |                                | 2020     |      |     |     |     |     |     |        | 0       | 0        | 0      | 3     | 2         |           |         |             |                  |
| 🗠 Reports                                              |                                | 2021     | 2    | 6   | 4   | 8   | 17  | 8   | 2      | 2       | 7        | 11     | 3     | 7         |           |         |             |                  |
| 🔹 Settings 👻                                           |                                | 2022     | 16   | 11  | 9   | 0   | 0   | 7   | 0      | 0       | 0        | 0      | 0     | 0         |           |         |             |                  |
| ${\cal S}$ Integrations                                |                                | 2023     | 0    | 0   | 0   | 0   | 0   | 0   | 0      | 0       | 4        | 0      | 0     | 0         |           |         |             |                  |
|                                                        |                                |          |      |     |     |     |     |     |        | FEV     | /ER RES  | SERVAT | FIONS |           |           | MORE RE | SERVATIO    | NS               |
|                                                        | Average rating                 |          |      |     |     |     |     |     | Best p | perform | ance     |        |       |           |           |         |             |                  |
|                                                        | Food & drinks: No foodback ro  | gistorod | voti |     |     |     |     |     |        | _       | ~ ~~     |        |       |           |           |         |             |                  |
|                                                        | Service: No feedback registere | ed vet!  | yet: |     |     |     |     |     | Ma     | ay s    | 51, ⊿    | 202    | 21    |           |           |         |             |                  |
|                                                        |                                | ,        |      |     |     |     |     |     | 9 rese | rvation | s, 35 gu | ests   |       |           |           |         |             |                  |
|                                                        |                                |          |      |     |     |     |     |     |        |         |          |        |       |           |           |         |             |                  |
| Too many guests in house?<br>Pause online reservations | Guest opinion                  |          |      |     |     |     |     |     | No sh  | ow rate |          |        |       |           |           |         |             |                  |

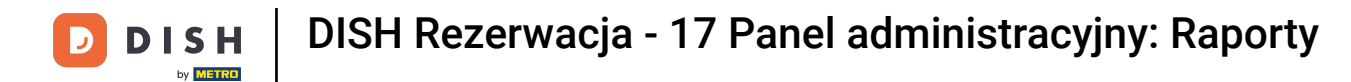

Aby zobaczyć podsumowanie liczby gości, którzy odwiedzili Cię w danym roku lub miesiącu, kliknij Goście.

| <b>DISH</b> RESERVATION                                |                               |           |      |     |     |     |     |     |        |         |                | <b>.</b> | • 1  | est Bis | tro Train | ing 🕤   |           |        |
|--------------------------------------------------------|-------------------------------|-----------|------|-----|-----|-----|-----|-----|--------|---------|----------------|----------|------|---------|-----------|---------|-----------|--------|
| Reservations                                           |                               | Dashboa   | ard  |     |     |     |     |     |        |         |                |          | Ir   | nsights |           |         |           |        |
| 🍽 Table plan                                           | Summary                       |           |      |     |     |     |     |     |        |         |                |          |      |         | Reserva   | itions  | Guests    |        |
| 🎢 Menu                                                 |                               |           |      |     |     |     |     |     |        |         |                |          |      |         |           | -       |           | ,<br>, |
| 📇 Guests                                               |                               |           | Jan  | Feb | Mar | Apr | May | Jun | Jul    | Aug     | Sep            | Oct      | Nov  | Dec     |           |         |           |        |
| 🕲 Feedback                                             |                               | 2020      |      |     |     |     |     |     |        | 0       | 0              | 0        | 3    | 2       |           |         |           |        |
| 🗠 Reports                                              |                               | 2021      | 2    | 6   | 4   | 8   | 17  | 8   | 2      | 2       | 7              | 11       | 3    | 7       |           |         |           |        |
| 🌣 Settings 🗸                                           |                               | 2022      | 16   | 11  | 9   | 0   | 0   | 7   | 0      | 0       | 0              | 0        | 0    | 0       |           |         |           |        |
| 8 Integrations                                         |                               | 2023      | 0    | 0   | 0   | 0   | 0   | 0   | 0      | 0       | 4              | 0        | 0    | 0       |           |         |           |        |
|                                                        |                               |           |      |     |     |     |     |     |        | FEW     | ER RES         | SERVAT   | IONS |         |           | MORE RE | SERVATION | S      |
|                                                        | Average rating                |           |      |     |     |     |     |     | Best p | erform  | ance           |          |      |         |           |         |           |        |
|                                                        | Food & drinks: No feedback re | egistered | yet! |     |     |     |     |     | Ma     | аV 7    | 31 2           | 202      | רי   |         |           |         |           |        |
|                                                        | Service: No feedback register | ed yet!   |      |     |     |     |     |     | 9 1050 |         | - <u>-</u>     |          | - '  |         |           |         |           |        |
|                                                        |                               |           |      |     |     |     |     |     | 516361 |         | , <i>55 gu</i> |          |      |         |           |         |           |        |
| Too many guests in house?<br>Pause online reservations | Guest opinion                 |           |      |     |     |     |     |     | No sh  | ow rate |                |          |      |         |           |         |           |        |

D

#### Zobaczysz podsumowanie liczby gości, którzy odwiedzili Cię w danym roku lub miesiącu.

| <b>DISH</b> RESERVATION               |                               |           |      |     |     |     |     |     |        |          |          |        | • -   | Test Bist | tro Training 🕤 | 2<br>2<br>2<br>2<br>2<br>2<br>2<br>2<br>2<br>2<br>2<br>2<br>2<br>2<br>2<br>2<br>2<br>2<br>2 | • |
|---------------------------------------|-------------------------------|-----------|------|-----|-----|-----|-----|-----|--------|----------|----------|--------|-------|-----------|----------------|---------------------------------------------------------------------------------------------|---|
| E Reservations                        |                               | Dashboa   | ard  |     |     |     |     |     |        |          |          |        | I     | nsights   |                |                                                                                             |   |
| 🛏 Table plan                          |                               |           |      |     |     |     |     |     |        |          |          |        |       |           |                |                                                                                             |   |
| <b>"1</b> Menu                        | Summary                       |           |      |     |     |     |     |     |        |          |          |        |       |           | Reservations   | Guests                                                                                      |   |
| 📇 Guests                              |                               |           | Jan  | Feb | Mar | Apr | May | Jun | Jul    | Aug      | Sep      | Oct    | Nov   | Dec       |                |                                                                                             |   |
| Feedback                              |                               | 2020      |      |     |     |     |     |     |        | 0        | 0        | 0      | 11    | 6         |                |                                                                                             |   |
| 🗠 Reports                             |                               | 2021      | 6    | 16  | 15  | 28  | 60  | 24  | 9      | 4        | 27       | 33     | 13    | 25        |                |                                                                                             |   |
| 🌣 Settings 🗸                          |                               | 2022      | 60   | 35  | 33  | 0   | 0   | 27  | 0      | 0        | 0        | 0      | 0     | 0         |                |                                                                                             |   |
| ${oldsymbol \mathscr O}$ Integrations |                               | 2023      | 0    | 0   | 0   | 0   | 0   | 0   | 0      | 0        | 11       | 0      | 0     | 0         |                |                                                                                             |   |
|                                       |                               |           |      |     |     |     |     |     |        | FEW      | /ER RE   | SERVAT | TIONS |           | MORE RE        | SERVATIONS                                                                                  |   |
|                                       | Average rating                |           |      |     |     |     |     |     | Best p | perform  | ance     |        |       |           |                |                                                                                             |   |
|                                       | Food & drinks: No feedback re | egistered | vet! |     |     |     |     |     | N / -  | ~~~~     | 77 -     |        | г     |           |                |                                                                                             |   |
|                                       | Service: No feedback register | ed yet!   |      |     |     |     |     |     |        | ay :     | ⊃I, ⊿    | 202    | 21    |           |                |                                                                                             |   |
|                                       |                               |           |      |     |     |     |     |     | 9 rese | rvation: | s, 35 gu | ests   |       |           |                |                                                                                             |   |
| Too many guests in house?             |                               |           |      |     |     |     |     |     |        |          |          |        |       |           |                |                                                                                             |   |
| Pause online reservations             | Guest opinion                 |           |      |     |     |     |     |     | No sh  | ow rate  | 2        |        |       |           |                |                                                                                             |   |

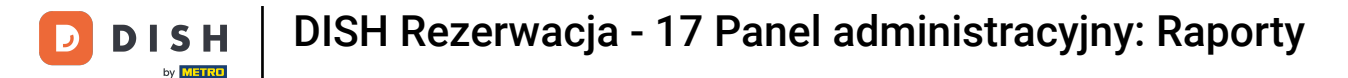

i

Przewijając w dół zobaczysz dodatkowe informacje, takie jak średnia ocena, opinie gości, najlepsze wyniki i wskaźnik nieobecności.

| DISH RESERVATION                                                                                |                                                                                                 |                     |               |               |         |         |               |                         |                |                          | ¢.                |                    | Test Bis     | stro Traini | ng 🕤     | <u> 4</u><br>4 |   |
|-------------------------------------------------------------------------------------------------|-------------------------------------------------------------------------------------------------|---------------------|---------------|---------------|---------|---------|---------------|-------------------------|----------------|--------------------------|-------------------|--------------------|--------------|-------------|----------|----------------|---|
| <ul> <li>Reservations</li> <li>Table plan</li> <li>Menu</li> <li>Guests</li> </ul>              | 2020<br>2021<br>2022<br>2023                                                                    | 6<br>60<br>0        | 16<br>35<br>0 | 15<br>33<br>0 | 28<br>0 | 60<br>0 | 24<br>27<br>0 | 9<br>0<br>0             | 0<br>4<br>0    | 0<br>27<br>0<br>11       | 0<br>33<br>0<br>0 | 11<br>13<br>0<br>0 | 6<br>25<br>0 |             |          |                |   |
| <ul> <li>☺ Feedback</li> <li>唑 Reports</li> <li>✿ Settings ◄</li> <li>𝚱 Integrations</li> </ul> | Average rating<br>Food & drinks: No feedback registered<br>Service: No feedback registered yet! | yet!                |               |               |         | _       |               | Best p<br>Ma<br>9 resei | FEW<br>Derform | ier res<br>ance<br>31, 2 | SERVAT            | ions               |              | -           | MORE RES | ERVATIONS      | ] |
| Too many guests in house?                                                                       | Guest opinion<br>Value for money: No feedback register<br>Would recommend: No feedback regis    | ed yet!<br>stered y | vet!          |               |         |         |               | No she                  | ow rate        | e last n                 | nonth             |                    |              |             |          |                |   |

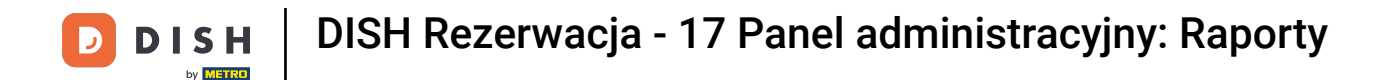

# Aby uzyskać więcej informacji na temat samych rezerwacji, kliknij na Informacje .

| <b>DISH</b> RESERVATION   |                              |            |      |     |     |     |     | _   |        |         |          | ۹      | • т  | est Bis | stro Traii | ning 🕤  | 계 ~ ~ ~ ~ ~ ~ ~ ~ ~ ~ ~ ~ ~ ~ ~ ~ ~ ~ ~ | • |
|---------------------------|------------------------------|------------|------|-----|-----|-----|-----|-----|--------|---------|----------|--------|------|---------|------------|---------|-----------------------------------------|---|
| Reservations              |                              | Dashboa    | ard  |     |     |     |     |     |        |         |          |        | Ir   | nsights |            |         |                                         |   |
| 🛏 Table plan              |                              |            |      |     |     |     |     |     |        |         |          |        |      |         |            |         |                                         |   |
| 🎢 Menu                    | Summary                      |            |      |     |     |     |     |     |        |         |          |        |      |         | Reserv     | ations  | Guests                                  |   |
| 🐣 Guests                  |                              |            | Jan  | Feb | Mar | Apr | May | Jun | Jul    | Aug     | Sep      | Oct    | Nov  | Dec     |            |         |                                         |   |
| 🙂 Feedback                |                              | 2020       |      |     |     |     |     |     |        | 0       | 0        | ο      | 11   | 6       |            |         |                                         |   |
| 🗠 Reports                 |                              | 2021       | 6    | 16  | 15  | 28  | 60  | 24  | 9      | 4       | 27       | 33     | 13   | 25      |            |         |                                         |   |
| 🔹 Settinas 👻              |                              | 2022       | 60   | 35  | 33  | о   | о   | 27  | 0      | 0       | 0        | о      | о    | о       |            |         |                                         |   |
|                           |                              | 2023       | 0    | 0   | о   | 0   | 0   | 0   | 0      | о       | 11       | о      | о    | 0       |            |         |                                         |   |
|                           |                              |            |      |     |     |     |     |     |        | FEW     | ER RE    | SERVAT | IONS |         | н.         | MORE RE | SERVATION                               | s |
|                           |                              |            |      |     |     |     |     |     |        |         |          |        |      |         |            |         |                                         |   |
|                           | Average rating               |            |      |     |     |     |     |     | Best p | perform | ance     |        |      |         |            |         |                                         |   |
|                           | Food & drinks: No feedback   | registered | yet! |     |     |     |     |     | Ma     | av 3    | 31. 2    | 202    | 27   |         |            |         |                                         |   |
|                           | Service: No feedback registe | red yet!   |      |     |     |     |     |     | 9 rese | rvation | s, 35 gu | ests   |      |         |            |         |                                         |   |
|                           |                              |            |      |     |     |     |     |     |        |         |          |        |      |         |            |         |                                         |   |
| Too many guests in house? |                              |            |      |     |     |     |     |     |        |         |          |        |      |         |            |         |                                         |   |
| Pause online reservations | Guest opinion                |            |      |     |     |     |     |     | No sh  | ow rate |          |        |      |         |            |         |                                         |   |

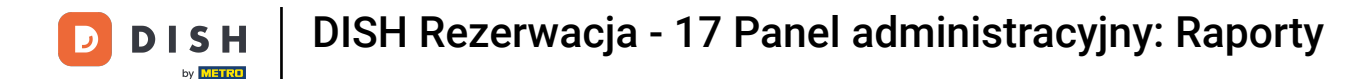

## Następnie zostaną wyświetlone informacje o źródle rezerwacji, okazji i gościach.

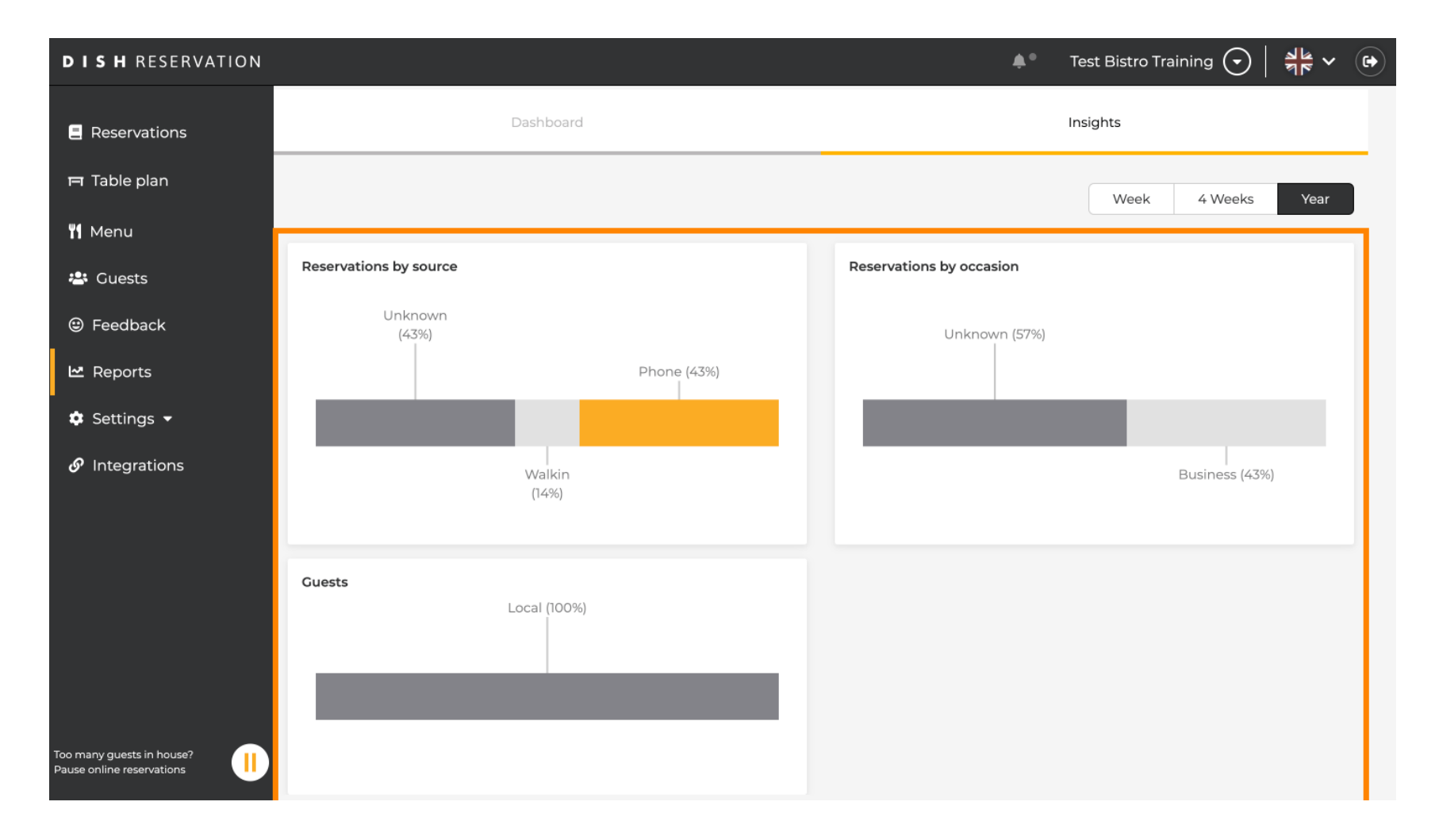

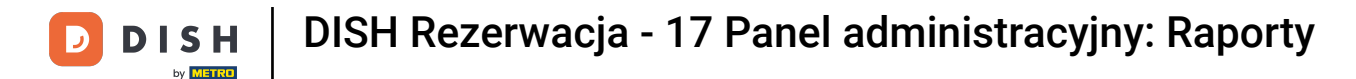

Te spostrzeżenia można segmentować według tygodnia, 4 tygodni i roku. Wystarczy wybrać przedział czasowy, klikając.

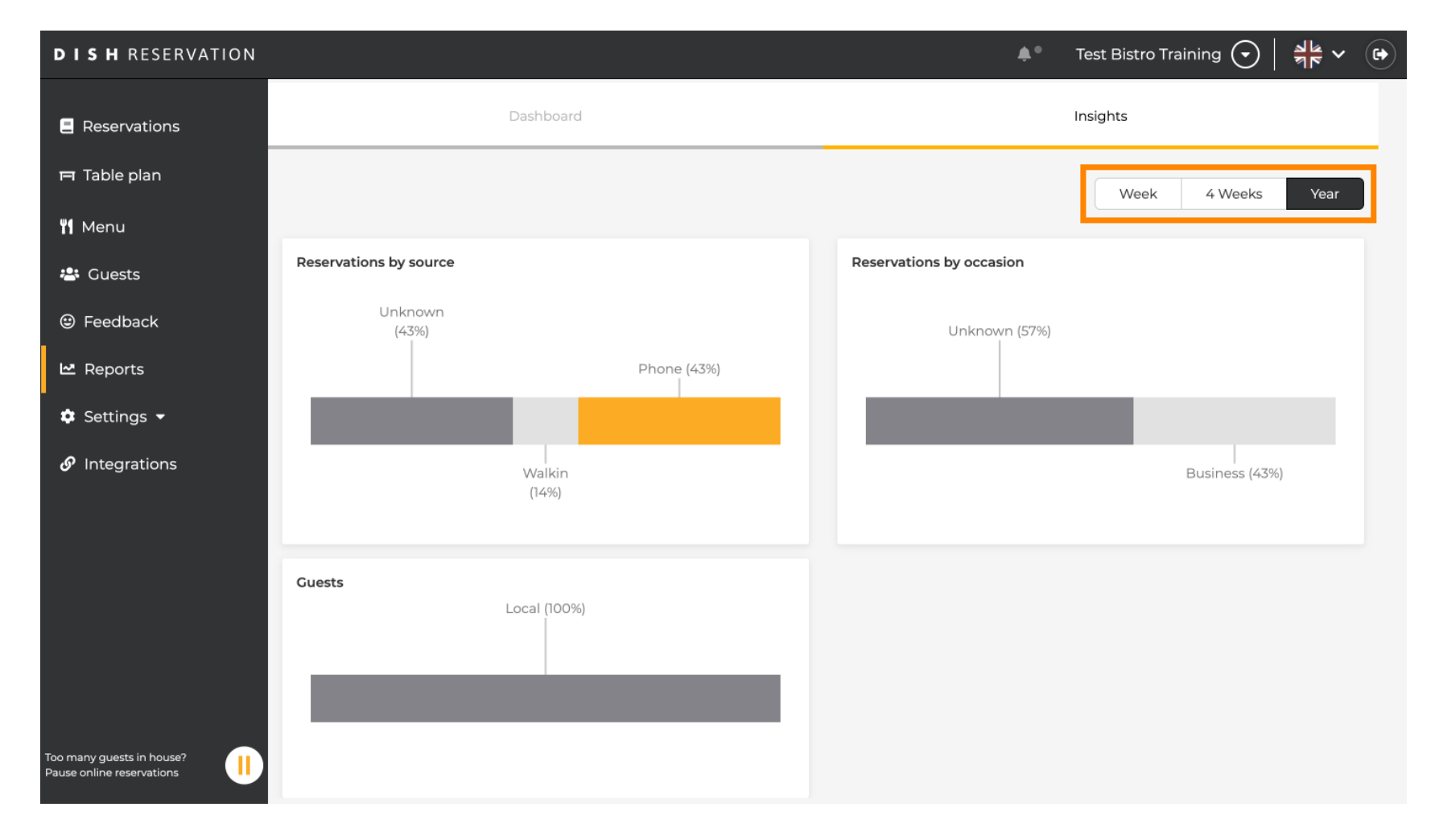

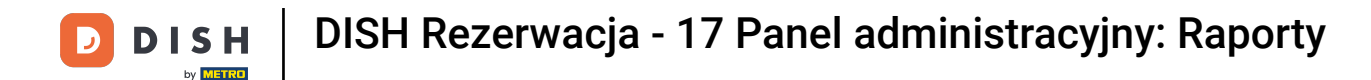

#### Pomyślnie ukończyłeś samouczek. Teraz masz przegląd funkcji raportów.

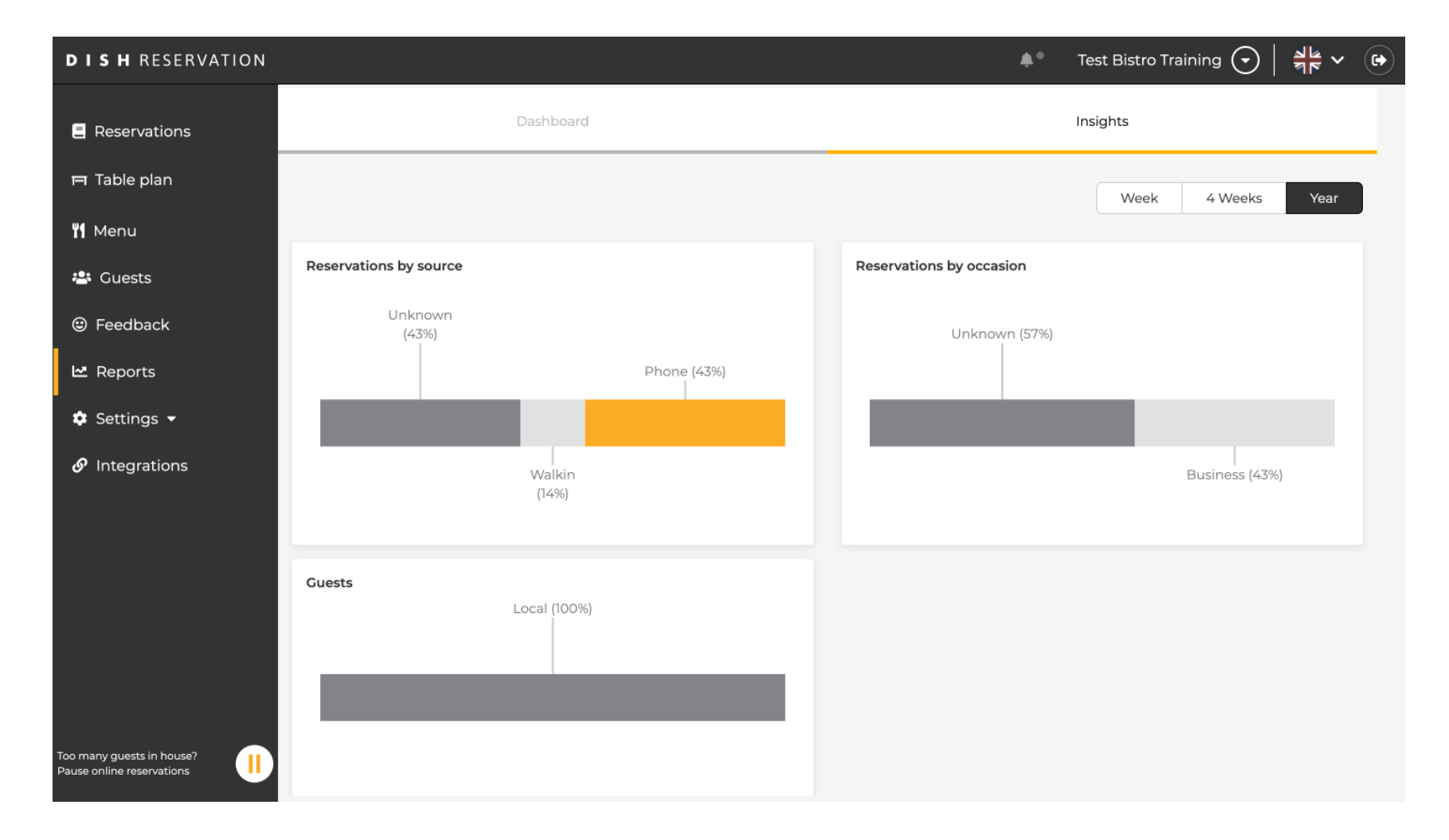

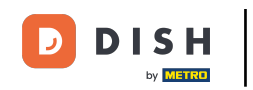

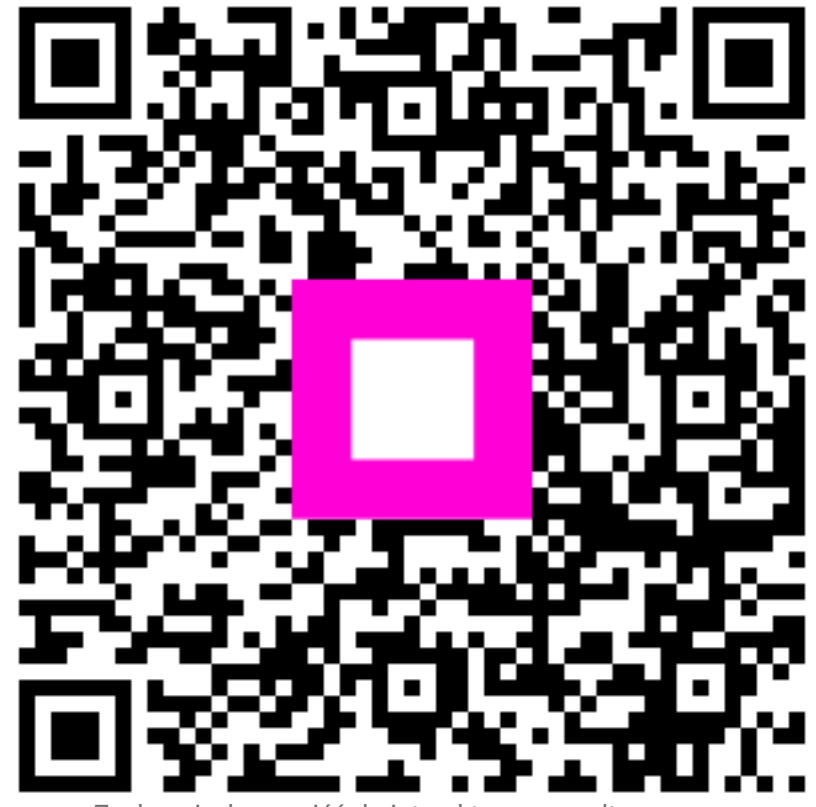

Zeskanuj, aby przejść do interaktywnego odtwarzacza